## 斑马 ERP 对接华翰物流教程

1、 登录华翰物流客户端 http://hhddb.com 点开账户设置->API 设置获 取授权信息。操作步骤如图下

|      | と<br>幹<br>物<br>流<br>JAHAN LOGISTICS | FBA订单 | 订单管理 | 平台订单  | 费用管理 | 运单管理  | 查询工具 | 问题件管理 | 提货管理 | 账户设置          | -      |
|------|-------------------------------------|-------|------|-------|------|-------|------|-------|------|---------------|--------|
| 首页   | API设置)                              | <     |      |       | Ĭ    | 次登录点击 | 5添加  |       |      | 发件人资料         | 4 操作手册 |
| 客户代码 | 19 : [                              |       | 捜索   | 添加    |      |       |      |       |      | 密码修改<br>ADHQ现 | 用户中心   |
| NO.  | 客户代码                                | 用户    |      | API账号 |      |       |      | A     | PI密码 | COLUMN IN     |        |

2、 登录斑马 ERP 点击"物流"->"选择 系统对接物流"、点击"授权物 流"。操作步骤如图下

| 物流管理    | 物流管理 > 系统闪接物流 第三方仓库物流   平台物流   自定义物流                                                                                                    |
|---------|----------------------------------------------------------------------------------------------------|
| 系统对接物流  | 物流设置 > 发件人设置                                                                                                    |
| 第三方仓库物流 | 运费管理 > 运费模板   运费试算                                                                                                    |
| 平台物流    | 万象美翼 慧贤通 Ajoul Wish邮 SpeedPak 美云仓 捷买送 快豹 万邦 飞鸟物流 轻松速达 跨国易 德立迅 杭州金麦 青云 青岛美                                                                |
| 目定义物流   | 行运场 DPD物流 名铁物流 大型国际 支船前物流 极免国际 赤免物流 EQuick 东大国际 DPEX 大三国际 払針徒 易特达 大美国际 授权状态: 金部 未接权 已接权 接权异常 已停用<br>启用状态: 金部 已启用 已禁用<br>搜索内容: 名称 ✓ 加強人名加 |
|         | · 操作                                                                                                    |

## 3、 输入"华翰",点击搜索,然后点击"授权"。操作步骤如图下

| 添加新物流公司输入华翰 | , 点击搜索 | ×  |
|-------------|--------|----|
| 筛选: 华翰      | 搜索  重置 |    |
| 物流公司        | 说明     | 操作 |
| 华翰          |        | 授权 |
|             |        | 2  |
|             |        |    |
|             |        |    |
|             |        |    |
|             |        |    |
|             |        |    |
|             |        |    |
|             |        |    |
|             |        |    |
|             |        |    |
|             |        |    |
|             |        |    |
|             |        |    |
|             |        |    |
|             |        |    |

4、在对话框输入"自定义名称",然后填写"api账号和密码",标签尺 寸选择"10\*10",最后点击保存。操作步骤如图下

| 华翰             |                                          |
|----------------|------------------------------------------|
| *货代名称:         | 1<br>目定义名称,方便以后进行多账号管理                   |
| *App账号:        | <sub>请输入AppToken</sub> 2、输入第一步牛成的api账号密码 |
| *App密码:        | 请输入AppKey                                |
| <b>★</b> 标签尺寸: | 10*10标签 3 标签选择10*10 ~                    |
| *打印内容:         | 标签 ~                                     |
|                | 4、选择标签                                   |

| 返回 | 5<br>保存 |  |
|----|---------|--|
|    |         |  |

5、点击"渠道设置",然后点击"添加渠道"。操作步骤如图下

|                                                      |                                                                                         | 複素内容: 名称 く       |      |          |      |
|------------------------------------------------------|-----------------------------------------------------------------------------------------|------------------|------|----------|------|
| 141法公司: 2011 联邦 出口易 版手国际 通四パ<br>EBOEXP 物点属 三古連通 原手手材 | (4PX) 蒸文 UPS 中国新政 施物法 DHLExpress 通一物流 极急物流 云連<br>UBI 奈沙达 金属达 威速感 飞時 雪世达 李翰 急速国际 反诺达 泰義特 | (活动)草油           |      |          |      |
| 万象美質 慧田通 Ajoul Wish邮 S<br>行运器 DPD物流 名铁物流 大剑国         | veedPak 美云音 振突进 快約 万邦 飞鸟物流 经松进达 跨開易 微立进 1<br>A 艾翰香物流 很急国际 赤兔物流 EQuick 乐天国际 DPEX 天江国际 托州 | ▲▲▲▲ ●<br>操作     | 名称   | 還適別名     | 启用状  |
| 睡现状态: 🔝 未接权 已接权 接权异常 已成                              | 刑                                                                                       |                  |      |          |      |
| 启用状态: 金融 已启用 已無用                                     |                                                                                         |                  |      |          |      |
| Mascryses : estan ↔<br>1976: : Managing e Managing e | 1675 - 1975                                                                             |                  |      | Þ        |      |
| <b>周期前前期</b> 186620000                               |                                                                                         |                  | 東王新聞 |          |      |
| C) Mite                                              | 名称                                                                                      |                  |      |          |      |
| 10 Barest 2002 278 940                               |                                                                                         |                  |      |          |      |
| 第1/1页共1条每页 20 > 条                                    |                                                                                         | 第1/1页 共0条每页 20 👻 | 条    | 164 - 64 | 1 10 |
|                                                      |                                                                                         |                  |      |          |      |
|                                                      |                                                                                         |                  |      |          |      |

6、在弹出对话框,选择"物流渠道",选择"仓库",选择"回传物流方式",选择"物流跟踪",最后点击"保存"。操作步骤如图下

| 添加物流渠道          |                                                                                                    |                                                                                                    |                                                                                                    | X Den Den            |
|-----------------|----------------------------------------------------------------------------------------------------|----------------------------------------------------------------------------------------------------|----------------------------------------------------------------------------------------------------|----------------------|
| 基本信息            |                                                                                                    |                                                                                                    |                                                                                                    | ▲ 日月月 日美用<br>: 名称 ~  |
| <b>*</b> 渠道:    | ● 1 出版                                                                                                    | 道                                                                                                    | × ~                                                                                                   |                      |
| 渠道别名            |                                                                                                    |                                                                                                    |                                                                                                    |                      |
| 最大申报价值          | INIA入图式INIA的图 USD                                                                                                    |                                                                                                    |                                                                                                    | 名称                   |
| •可用仓库:          | 自建仓-默认仓库 × 😢 🕹 选择                                                                                                    | ③库                                                                                                    | × ~ 管理仓库                                                                                              |                      |
| 回传物流设置          |                                                                                                    |                                                                                                    |                                                                                                    | 4 根据自己需求选择回传物流方      |
| •回传物流节点         | ○ 包裹已取单(运单)<br>?他果在ERP中提作"取单",并成功的现在<br>号后                                                                                                    | ✓包裹已发货(运单)<br>他属在ERPIE作发现后,中诺运单成功或回<br>(比实际货物发出责早回传)                                                               | 包裹到达目的国(运单)<br>他最在GPE作发制后,通过能能够应该制<br>新包裹已经到达目的国家后就回转。<br>特急于复要应参见[图传机音句点] 64百次。                      | 式,默认是包裏已发货(运<br>单)即可 |
|                 | 包裹已取筆(转筆)<br>作時現在ERP中國作"關筆",并和次期取了<br>這學習(他叫二次單習,節分前始細胞支持,<br>評勞當時時處)并成功時期指面學習后                                                                                                    | <ul> <li>包裹已发货(铸单)</li> <li>"白素在EPPE的发发后,现次积极了%回单</li> <li>(他叫二次单号,然分散温定适支时,详细</li> <li>\$时能》并成为积极前面单层后</li> </ul> | ●包裹到达目的国(转单)<br>同一型点印刷的大发放用的成了和运用号(也<br>二次年号,称分数运用正文件,伴随在时<br>第)目,通过物致的正式件,伴随在时<br>第)目,通过物致的正式作用。一般可能 | pa)<br>)<br>版        |
| •回传物流延时         | 0 章 单位天。0表示不经                                                                                                    | 探物沟阳空方式                                                                                                    | (1999年1日本州会州[四水田市中国大学会)                                                                               |                      |
| 物流跟踪来源          | ☆ 第二日 (1000 年月)     ☆ 第二日 (1000 年月)     ☆ ※ ※ ※ ※ ※ ※ ※ ※ ※ ※ ※ ※ ※ ※ ※ ※ ※ | 四千70000000070146                                                                                                   |                                                                                                    | 每页 20 🗸 条            |
| 物流跟踪网址          | https://t.17track.net/en#nums=\$[Tra                                                                                                    | <sup>ckingNum]</sup> <mark>6</mark> (选择物流跟踪                                                                        | 网站 × Y                                                                                                |                      |
| *平台物流映射         | 平台                                                                                                    | 平台承运商                                                                                                    |                                                                                                    |                      |
| 税号设置 (可定)法      | <del>等配置</del> 特殊积号,诸在此时输入、忽可以使用                                                                                                    |                                                                                                    |                                                                                                    |                      |
| IOSS            |                                                                                                    |                                                                                                    |                                                                                                    |                      |
| EORI            |                                                                                                    |                                                                                                    |                                                                                                    |                      |
| VATNo (VATRE: : |                                                                                                    |                                                                                                    |                                                                                                    |                      |
| 面单&配货单          |                                                                                                    |                                                                                                    |                                                                                                    |                      |
| *面单来漤:          | 🥑 官方面単                                                                                                    |                                                                                                    |                                                                                                    |                      |
| 配货单 选择模拟        |                                                                                                    | 應用                                                                                                    |                                                                                                    |                      |
|                 |                                                                                                    |                                                                                                    |                                                                                                    | · 点击保存               |